## Регистрация пользователей в ИС

1. Перейти по ссылке <u>http://window.edu.ru</u> на главную страницу ИС «Единое окно доступа к образовательным ресурсам», далее – на страницу «Регистрация». каталог библиотека избранное порталы библиотеки вузов отзывы новости

| ЕДИНОЕ<br>доступа к образовате                                                                                                    | ОКНО                                                                                                    | 2+                                                                                                    | *                                                  | ороди и страника / добаванить ресул                                                                                                    |
|----------------------------------------------------------------------------------------------------|----------------------------------------------------------------------------------------------------|----------------------------------------------------------------------------------------------------|----------------------------------------------------|----------------------------------------------------------------------------------------------------|
| ПОИСК В Каталоге I<br>Информационная систена "Единое ок<br>предоставляет свободный доступ к ка<br>повторники учебно-интодической би | В Библиотеке В Новк<br>но доступа к образовательных ин<br>галогу образовательных ин<br>блиотеке для общего и проб | остях Google Янде<br>им ресурсам* ( <u>window.edu.ru</u> )<br>еристресурсав и полнотексто<br>ессионального образования. | ас<br>Поиск<br>зой нов                             | ости образования                                                                                                    |
| Подробнее о проекте<br>Каталог Библиотека<br>ПРОФЕССИОНАЛЬНОЕ ОБРАЗОВИ                                                              | AHNE G                                                                                                    | ОБЩЕЕ ОБРАЗОВАНИЕ                                                                                                    | - 22<br>np<br>- 22<br>- 22<br>- 22<br>- 22<br>- 22 | изала / СиК об образовании<br>2.08.14 Рособрнадзор информирует о<br>оведенных плановски и метлановски проверки<br>зов имоле - авторити и метлановски проверки<br>2.08.14 Контентная фильтрация на высшен<br>овен // Меооприятия |
| Гуманитарное и соци<br>образование                                                                                                  | альное                                                                                                    | Астрономия<br>Биология<br>География<br>Заполење, физическая культул                                                     | • 22<br>50<br>90<br>90<br>90<br>• 21<br>38         | 1.08.14 Іруппа компаний ИМС создает в<br>порадких боласти нежкупародную<br>новационную научную школу / Новости<br>рталов<br>1.08.14 Новосибирской госуниверситет<br>йиется изучением геологии Центральной и                     |

2. В открывшемся окне ввести данные о пользователе и нажать кнопку «Зарегистрироваться».

| <b>ЕДИНОЕ</b><br>доступа к образовательн | ОКНО                                  |                                                    |
|------------------------------------------|---------------------------------------|----------------------------------------------------|
|                                          | 12+                                   |                                                    |
| анные о пользователе                     |                                       | ПРОФЕССИОНАЛЬНЫЕ ИНТЕРЕСЫ                          |
| Логин <u>[?]</u>                         |                                       | Гуманитарное и социальное образование              |
| Пароль[?]                                |                                       | Математика и естественно-научное<br>образование    |
|                                          |                                       | Медицинское и фармацевтическое образование         |
| Повторите пароль[?]                      |                                       | Образование в области культуры и искусства         |
| Отображаемое имя [?]                     |                                       | Образование в области техники и<br>технологий      |
| e-mail[ <u>?</u> ]                       |                                       | Образование в области экономики и<br>управления    |
|                                          | Cxрыть e-mail от других пользователей | Педагогическое образование                         |
|                                          |                                       | Педагогическое образование Юридическое образование |
|                                          | ЗАРЕГИСТРИРОВАТЬСЯ 📀                  | Военное дело                                       |

3. В открывшемся окне выводится информация о регистрации и необходимость ее подтверждения. Для возврата на главное меню нажать кнопку «Далее...».

| <b>ЕДИНОЕ ОКН</b><br>доступа к образовательным ресур-                                                                                    | САМ                                                   | and a                                                        | *                                                              | - N                                       |
|----------------------------------------------------------------------------------------------------|-------------------------------------------------------|--------------------------------------------------------------|----------------------------------------------------------------|-------------------------------------------|
|                                                                                                    | 12+                                                   |                                                              | e de                                                           | 39                                        |
| Регистрация нового пользователя                                                                                                    |                                                       |                                                              |                                                                |                                           |
|                                                                                                    |                                                       |                                                              |                                                                |                                           |
|                                                                                                    |                                                       |                                                              |                                                                |                                           |
| Вы успешно зарегистрировались.                                                                                                    |                                                       |                                                              |                                                                |                                           |
| Вы успешно зарегистрировались.<br>Для подтверждения регистрации не<br>указывается адрес электронной                                      | еобходимо откры<br>и почты, ввелен                    | ыть в браузере ссы<br>ный на странице "                      | лку, которая отправлен<br>Регистрация нового по                | а вам на адрес<br>лизователя"             |
| Вы успешно зарегистрировались.<br>Для подтверждения регистрации не<br>указывается адрес электронной                                      | еобходимо откры<br>і почты, введені                   | ыть в браузере ссы<br>ный на странице "                      | лку, которая отправлен<br>Регистрация нового по                | а вам на адрес<br>ользователя"            |
| Вы успешно зарегистрировались.<br>Для подтверждения регистрации не<br>указывается адрес электронной<br>Редакция благодарит Вас за интере | еобходимо откры<br>й почты, введен<br>ж, проявленный  | ыть в браузере ссы<br>ный на странице "<br>к ресурсам ИС "Ед | лку, которая отправлен<br>Регистрация нового по<br>иное окно". | а вам на адрес<br>льзователя"             |
| Вы успешно зарегистрировались.<br>Для подтверждения регистрации не<br>указывается адрес электронной<br>Редакция благодарит Вас за интере | еобходимо откры<br>й почты, введен<br>жс, проявленный | ыть в браузере ссы<br>ный на странице "<br>к ресурсам ИС "Ед | лку, которая отправлен<br>Регистрация нового по<br>иное окно". | а вам на адрес<br>льзователя <sup>н</sup> |

4. Получить почту с текстом для подтверждения регистрации и открыть указанную ссылку.

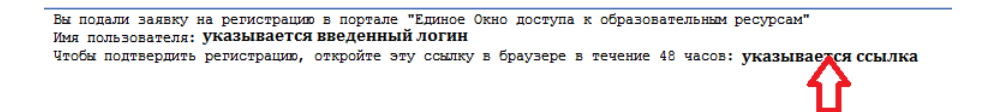

5. В открывшемся окне система информирует о подтверждении регистрации. Для возврата на главное меню нажать кнопку «Далее...».

| ЕДИНОЕ ОКНО                          |               |                  | *            |  |
|--------------------------------------|---------------|------------------|--------------|--|
| ACCULAR COLLOCATE DIDING FOR FOR     | 12+           | 1                | e die        |  |
| Подтверждение регистрации            |               |                  |              |  |
|                                      |               |                  |              |  |
| Регистрация пользователя указывается | а подтвержден | ia.              |              |  |
| Редакция благодарит Вас за интерес,  | проявленный   | к ресурсам ИС "Е | диное окно". |  |
|                                      |               | Л                |              |  |
|                                      |               | 57               |              |  |
|                                      |               | II. II.          |              |  |